## Post a Video – Add as a Web Link

- 1. Navigate to the **page/section** where you will add link to video
- 2. Click on **Build Content**, from the drop down menu, select **Create Web Link**
- From the Create Web Link page, type the name of the video in the Name text box
- 4. Now paste or type the URL address of your video in the URL text box
- 5. You may also add additional information relating to the video in the Text box
- 6. Under Attachments, you may include any additional files
- 7. Under Web Link Options, select Yes to Open in New Window
- 8. Now, click **Submit**

Note: This option not only allows for a link to a video but also you may use the above listed steps to add link(s) to any other resource(s) that has a valid URL.